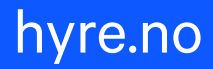

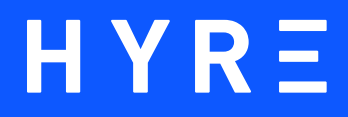

# Slik fungerer leiebil Hyre for Bedrift

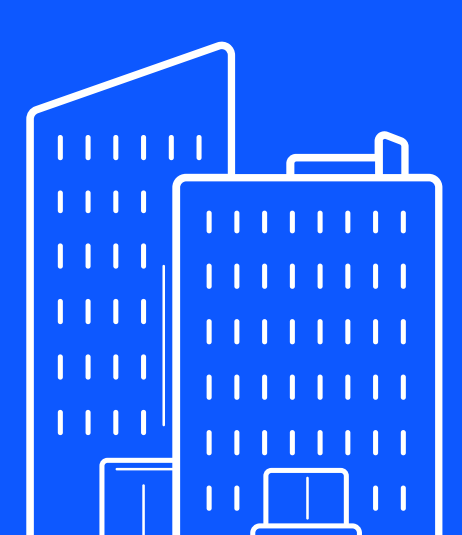

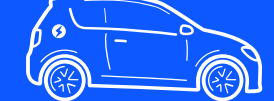

#### HYRΞ

0

#### Invitasjon fra Din Bedrift

Du har blirt invitert på vegne av Din Bedrift til Hyre for Bedrift. For å komme i gang må du akespetere invitasjonen via linken under.

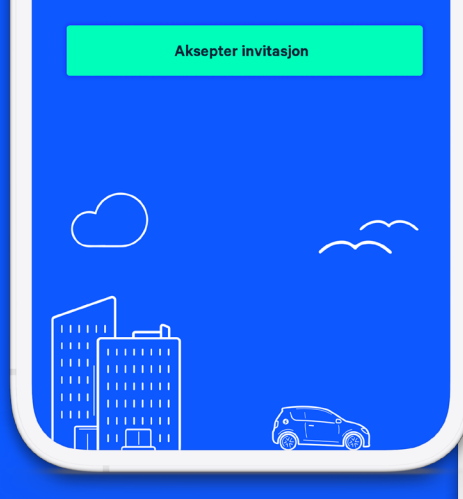

### HYRΞ

#### Invitasjon fra Din Bedrift

Du har blitt invitert på vegne av Din Bedrift til Hyre for Bedrift. For å komme i gang må du akseptere invitasjonen via linken under.

#### Aksepter invitasjon

#### Du får tilgang til:

- å administrere Din Bedrift sin bedriftskonto i Hyres bedriftsportal
- å betale for leieforhold i Hyre-appen med Din Bedrift sin bedriftskonto

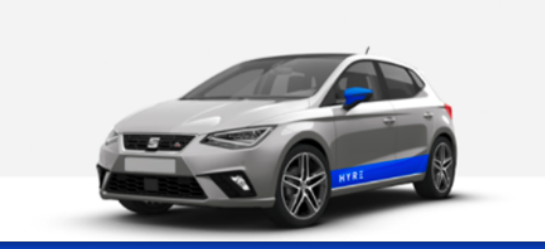

## 1. Du får en invitasjon på mail

Du får en invitasjon på mail til bedriftskontoen tilhørende din bedrift. Følg lenken og logg inn med BankID for å registrere og knytte din bruker til bedriftskontoen.

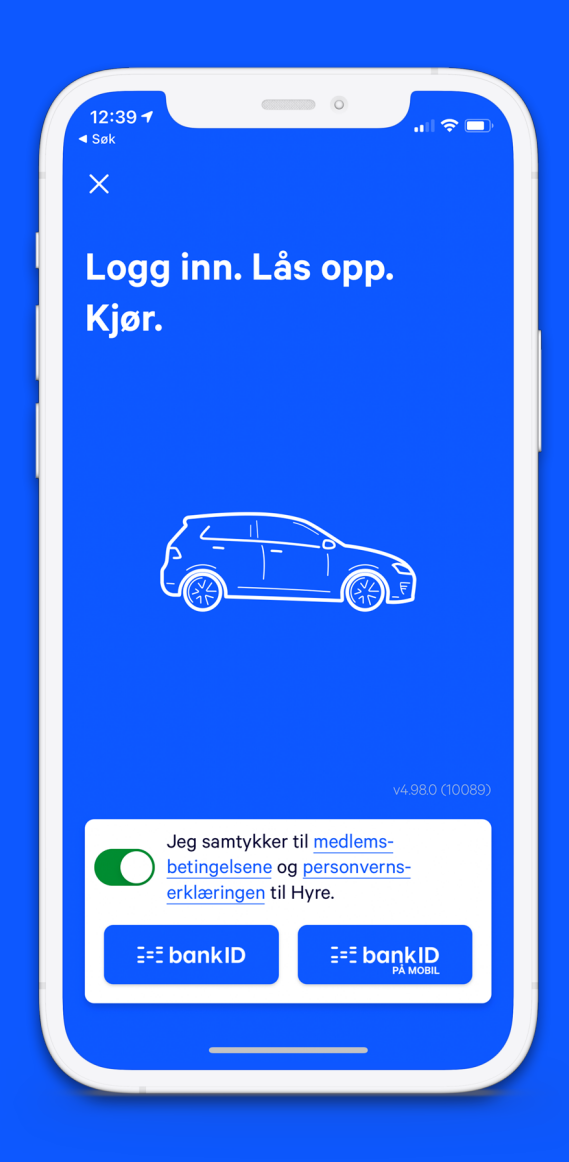

## 2. Last ned og logg inn

Om du ikke har Hyre fra før må du laste ned appen fra App Store eller Google Play. Med Hyre-appen installert logger du inn med BankID.

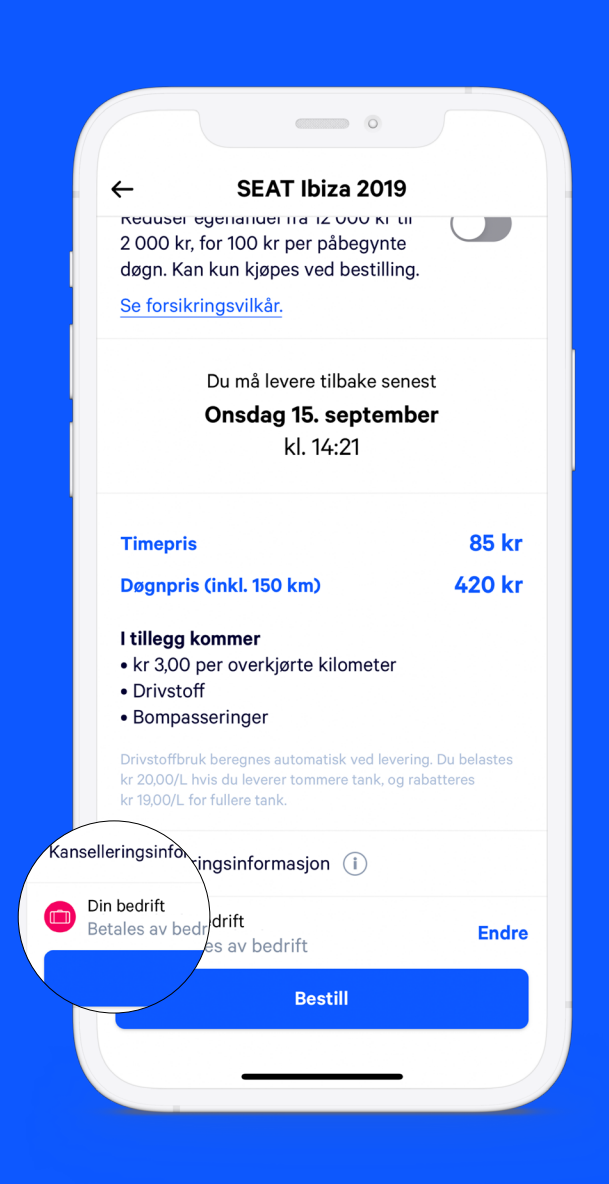

# 3. Betalingsprofil

Når du har fulgt lenken i invitasjonen og registrert en bruker på Hyre vil du få tilgang til bedriftens betalingsprofil. Endre enkelt fra privat til bedrift nederst i bestillingsvinduet.

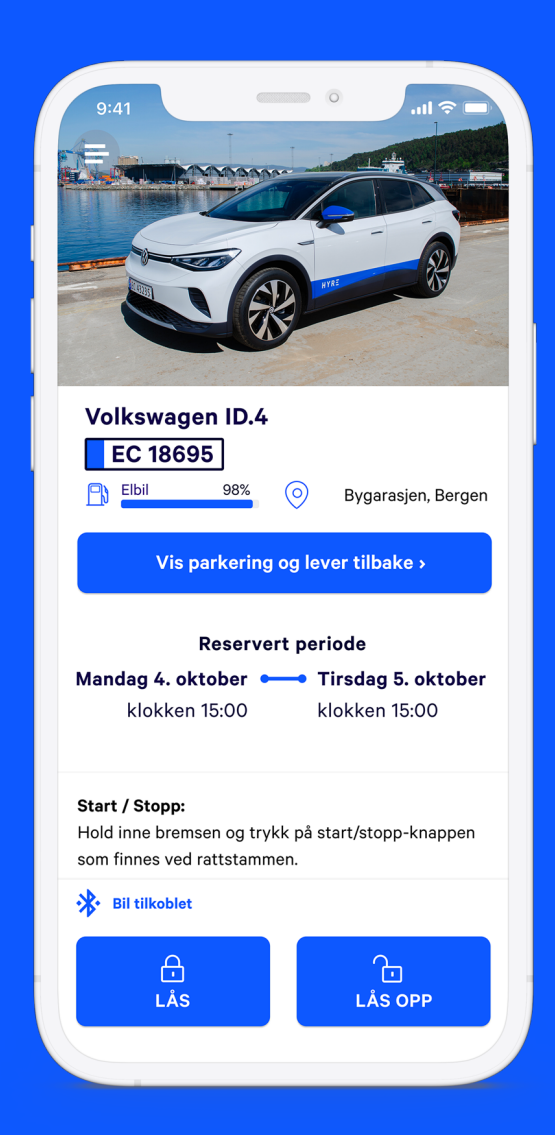

# 3. Lås opp med mobilen

Når leieforholdet starter låser du opp bilen med mobilen. Sørg for at du har aktivert bluetooth og stedstjenester på mobilen for å få kontakt med bilen.

### Nyttig å vite

#### **Parker med EasyPark**

Betal for parkering raskt og enkelt med EasyPark i Hyreappen. Bare velg parkering og sett tiden du ønsker, så fikser appen resten.

#### **Fyll bensin med Circle K-Kort**

Har du behov for å fylle drivstoff underveis kan du bruke Circle K-kortet som er festet i solskjermen i bilen på alle Circle K-stasjoner. Aktiver kortet og hent pin-koden i Hyre-appen med et klikk, og kostnadene havner automatisk på leieforholdet og bedriftskontoen.

**Pst!** Det lønner seg å fylle helt opp når du leverer, men det er ikke nødvendig. Vi rabatterer deg 19 kr/liter hvis det er mer på tanken enn da du hentet den. Du må betale 20 kr/ liter hvis det er mindre på tanken enn da du hentet bilen.

### Legg til ekstra sjåfør

Alle som kjører bilen må være registrerte brukere på Hyre og være lagt til som ekstra sjåfør på leieforholdet for å følge vilkårene og være dekket av forsikringen. Du kan legge til så mange sjåfører du trenger, og det er helt gratis. Merk evt. tillegg på forsikring for sjåfører under 23 år.

## Nyttig å vite

### **Utvid leieperiode**

Skulle du ha behov for bilen lenger en først planlagt er det enkelt å utvide leieforholdet rett i appen, enten for en time eller flere dager, og så lenge bilen er tilgjengelig.

### Kjør nå vs. Reserver

Når du skal leie en bil får du to valg i appen. Kjør nå eller Reserver. Velger du Kjør nå så starter leieforholdet i det du trykker Bestill, og vi reserverer bilen så lenge bilen er tilgjengelig (maks 24t). Du står så fritt å levere den tilbake når du vil og betaler kun for tiden du har hatt den (maks døgnpris).

Med Reserver så velger du tidspunktet du ønsker å plukke opp og levere tilbake bilen. Bilen blir reservert og holdt av til deg i det tidsrommet du bestiller, og du betaler for hele perioden uavhengig av om du leverer den tilbake før. Med reserver kan du reservere bil langt frem i tid, og leie så lenge du ønsker.

### Ofte stilte spørsmål

#### Hvorfor får jeg en SMS fra Statens Vegvesen?

Når du registrerer deg som bruker på Hyre sjekker vi automatisk opp mot Statens Vegvesen for å forvisse oss om at du har gyldig førerrett.

### Hvorfor må jeg ta skadekontrollbilder?

Før du får tilgang til bilen, og før du leverer den tilbake, må du ta bilder av bilen. Bildene er din forsikring om at bilen er i like god stand før og etter leieforhold. Du kan ta så mange bilder du vil, når du vil.

#### Hvordan er det med forsikring?

Når du leier bil i jobbsammenheng er du alltid forsikret gjennom Hyres forsikringsavtale.

### Hva er bedrift.hyre.no?

Som bedriftskunde kan du bestille leiebil i Hyre-appen eller fra hjemskjermen på bedrift.hyre.no. Som adminisitrator vil du også kunne se oversikt over medlemmer, leieforhold, rapporter og biler.

## Har du noen spørsmål?

Ta kontakt så jeg hjelpe deg så godt jeg kan!

**Lise Wright** 

Customer Success Manager, Hyre for Bedrift

Mail: lise@hyre.no Mobil: +47 926 18 880

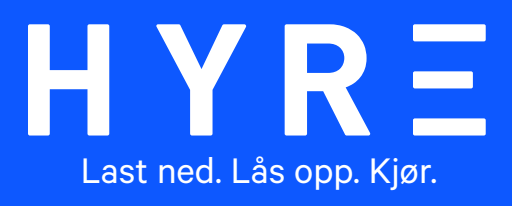

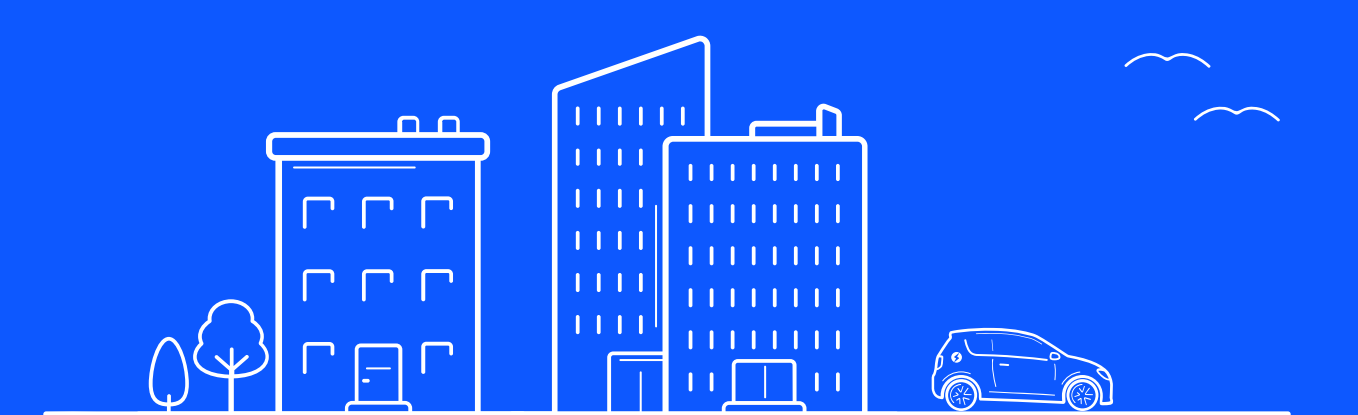